# PAGAMENT DE LA MATRÍCULA DE LA UNIVERSITAT D'ESTIU

Entitats de pagament: Banc Santander, BBVA i CaixaBank

#### Formes de pagament:

- Presencialment en una oficina de les entitats esmentades. Imprimiu dos còpies del full de matrícula i porteu-les a l'oficina. Una de les còpies se la quedarà l'entitat bancària i l'altra us servirà com a comprovant de pagament.
- 2. A través d'un terminal de **ServiCaixa**. En aquest cas només cal imprimir una còpia del full de matrícula.
- 3. Si sou client en línia d'alguna de les entitats esmentades, podeu fer el pagament del rebut per la **pàgina web** o **aplicació mòbil** de l'**entitat bancària**, utilitzant la referència del codi de barres que apareix a la part inferior del full de matrícula.
- 4. Mitjançant **targeta de crèdit**: a través de la pàgina web de CaixaBank, no cal que en sigueu client, en el següent enllaç. Fer aquesta gestió no comporta cap despesa afegida.

https://www.caixabank.cat/particular/pagos/impuestosrecibosmatriculas\_ca.html

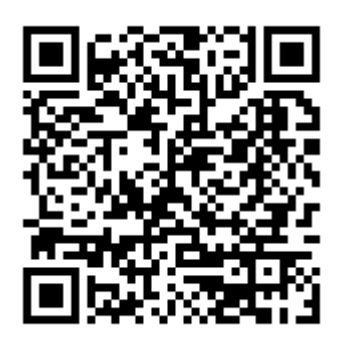

## Instruccions per fer el pagament mitjançant targeta

Podeu triar entre les opcions "Pagar ara amb codi CPR i/o emissora" o "Pagar ara amb número de codi de barres"

Pagar ara amb codi CPR i/o emissora (els codis que us indiquem a continuació estan en les caselles del full de matrícula que precedeixen el codi de barres):

- Introduir el codi CPR (7 dígits): 9050794
- Introduir el codi de l'entitat emissora més el sufix (11 dígits): 07550001003
- Prémer "Continuar"
- Introduir el codi "Referència" (13 dígits)
- Introduir el codi "Identificació" (6 dígits)
- Introduir l'import.
- Introduir la resta de dades que es demanin en les pantalles següents.

Pagar ara amb número de codi de barres

- Introduir tota la sèrie de números que apareix a sota del codi de barres del full de matrícula.
- Introduir la resta de dades que es demanin en les pantalles següents.

Una vegada realitzat el pagament, no cal que ens retorneu cap justificant perquè el banc ja ens notifica l'ingrés automàticament.

Cal fer el pagament abans de la **data de venciment** que s'indica al full de matrícula. Un cop superada la data, el full deixa de tenir validesa.

# PAGO DE LA MATRÍCULA DE LA UNIVERSITAT D'ESTIU

## Entidades de pago: Banco Santander, BBVA y CaixaBank

#### Formas de pago:

- Presencialmente en una oficina de las entidades mencionadas. Imprima dos copias de la hoja de matrícula y llévelas a la oficina. Una de les copias se la quedará la entidad bancaria y la otra le servirá como comprobante de pago.
- 2. A través de un terminal de **ServiCaixa**. En este caso solo se deberá imprimir una copia de la hoja de matrícula.
- 3. Si es cliente en línea de alguna de las entidades mencionadas, puede realizar el pago del recibo a través la **página web** o **aplicación** de la **entidad bancaria**, utilizando la referencia del código de barras que aparece en la parte inferior de la hoja de matrícula.
- Mediante tarjeta de crédito: a través de la página web de CaixaBank, no es necesario que sea cliente, puede efectuar esta gestión, que no implica ningún gasto añadido, en el siguiente enlace

https://www.caixabank.es/particular/pagos/impuestosrecibosmatriculas\_es.html

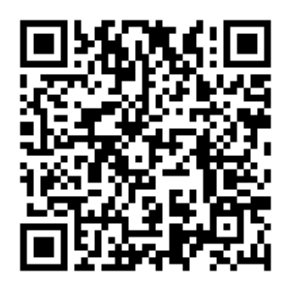

## Instrucciones para efectuar el pago mediante tarjeta

Puede escoger las opciones "Pagar ahora con Código CPR y/o emisora" o "Pagar ahora con número de código de barras"

*Pagar ahora con Código CPR y/o emisora* (los códigos que indicamos a continuación están en las casillas de la hoja de matrícula que preceden al código de barras):

- Introducir el código CPR (7 dígitos): 9050794
- Introducir el código de la entidad emisora más el sufijo (11 dígitos): 07550001003
- Pulsar "Continuar"
- Introducir el código "Referencia" (13 dígitos)
- Introducir el código "Identificación" (6 dígitos)
- Introducir el importe.
- Introducir el resto de datos que se soliciten en las pantallas siguientes.

Pagar ahora con número de código de barras

- Introducir todos los números que aparecen debajo del código de barras de la hoja de matrícula.
- Introducir el resto de datos que se soliciten en les pantallas siguientes.

Una vez efectuado el pago, no es necesario que nos entregue ningún justificante porque el banco ya nos notifica el ingreso automáticamente.

Se debe efectuar el pago antes de la **fecha de vencimiento** que se indica en la hoja de matrícula. Una vez superada esa fecha, la hoja deja de tener validez.